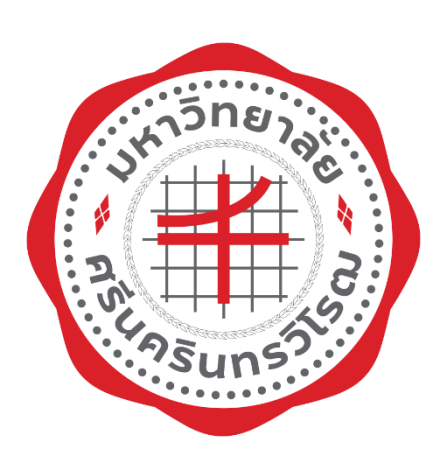

# คู่มือการปฏิบัติงาน (Work Manual)

การส่งหนังสือในระบบงานสารบรรณ

นายณัฐกร ตุ้ยทา คณะเศรษฐศาสตร์ มหาวิทยาลัยศรีนครินทรวิโรฒ กรกฎาคม 2565 คู่มือการปฏิบัติงานการส่งหนังสือในระบบงานสารบรรณ กรณีการส่งหนังสือภายในมหาวิทยาลัย จัดทำ ขึ้นเพื่อใช้เป็นแนวทางให้ผู้ปฏิบัติงาน และผู้ที่เกี่ยวข้องทุกฝ่าย ได้มีความเข้าใจในสาระสำคัญของขั้นตอน การปฏิบัติงาน กระบวนการส่งหนังสือราชการในระบบงานสารบรรณ ซึ่งช่วยให้การปฏิบัติงาน เกิดผลสัมฤทธิ์ และดำเนินการได้ถูกต้อง ทั้งนี้ ผู้ปฏิบัติงานหรือผู้สนใจสามารถนำไปใช้ประโยชน์และประยุกต์ใช้ตามความ เหมาะสมต่อไป ข้าพเจ้าหวังเป็นอย่างยิ่งว่า คู่มือการปฏิบัติงาน ฉบับนี้จะเป็นประโยชน์ต่อผู้ที่ปฏิบัติงานใน สำนักงานคณบดีคณะเศรษฐศาสตร์ และผู้สนใจศึกษาต่อไป หากคู่มือการปฏิบัติงานฉบับนี้ ยังมีข้อบกพร่อง ประการใดข้าพเจ้า ขออภัยมา ณ ที่นี้ ด้วยและจะดำเนินการปรับปรุงแก้ไขเพื่อให้เกิดความสมบูรณ์ต่อไป

> นายณัฐกร ตุ้ยทา เจ้าหน้าที่งานสารบรรณ

้ผ่านมติที่ประชุมคณะกรรมการประจำคณะเศรษฐศาสตร์ ครั้งที่ 7/2565 เมื่อวันที่ 25 กรกฎาคม 2565 วาระพิจารณาเชิงนโยบายที่ 5.4

# สารบัญ

| เรื่อง                  | หน้า |
|-------------------------|------|
| 1. หลักการและเหตุผล     | 1    |
| 2. วัตถุประสงค์         | 1    |
| 3. ขอบเขต               | 1    |
| 4. คำจำกัดความ          | 1    |
| 5. หน้าที่ความรับผิดชอบ | 2    |
| 6. Work Flow กระบวนงาน  | 3    |
| 7. ขั้นตอนการปฏิบัติงาน | 4    |
| 8. มาตรฐานคุณภาพงาน     | 5    |
| 9. ระบบติดตามประเมินผล  | 6    |
| 10. เอกสารอ้างอิง       | 7    |
| ภาคผนวก                 |      |

- ขั้นตอนการส่งหนังสือในระบบงานสารบรรณ

# คู่มือการปฏิบัติงานการส่งหนังสือในระบบงานสารบรรณ กรณีการส่งหนังสือภายในมหาวิทยาลัย

### 1. หลักการและเหตุผล

ตามที่มหาวิทยาลัยศรีนครินทรวิโรฒ มีแผนการพัฒนาระบบสารบรรณอิเล็กทรอนิกส์ ในรูปแบบ Business Process Management (BPM) ซึ่งช่วยให้ผู้ปฏิบัติการและผู้บริหารมหาวิทยาลัยมีเครื่องมือในการ ดำเนินงานและติดตามกระบวนการทำงานของสารบรรณต่างๆ ในรูปแบบแผนภาพ (Flow Chart) สามารถตรวจสอบงานอยู่ในขั้นตอนใด หรืองานนั้นๆ ใครกำลังดำเนินงานอยู่ ซึ่งช่วยเพิ่มประสิทธิภาพงานสาร บรรณของมหาวิทยาลัยให้ดียิ่งขึ้น และระบบสารบรรณอิเล็กทรอนิกส์สามารถจัดเก็บเอกสารงานสารบรรณไว้ใน ระบบด้วยเช่นกัน ทำให้ประหยัดทรัพยากรกระดาษ ลดปัญหาของสิ่งแวดล้อมของโลกด้วย

งานสารบรรณ ซึ่งปฏิบัติงานด้านการรับส่งหนังสือ ของคณะเศรษฐศาสตร์ ได้นำระบบงานสารบรรณ อิเล็กทรอนิกส์ ( SWU SARABAN ) มาใช้ในการปฏิบัติการ ก่อให้เกิดประโยชน์ในการบริหารจัดการงานสารบรรณ ช่วยในการประหยัดเวลา ในการส่งหนังสือเพิ่มมากขึ้น และสามารถสืบค้นข้อมูลารส่งหนังสือออกภายใน มหาวิทยาลัยได้อย่างรวดเร็ว

คู่มือการปฏิบัติงานการส่งหนังสือในระบบงานสารบรรณ คณะเศรษฐศาสตร์ กรณีการส่งหนังสือภายใน มหาวิทยาลัย จัดทำขึ้นเพื่อเป็นแนวทางในการปฏิบัติงานสารบรรณ ให้เป็นมาตรฐานเดียวกัน มีความสะดวก รวดเร็ว ถูกต้องและมีประสิทธิภาพ

### 2. วัตถุประสงค์ของการจัดทำคู่มือ

2.1 เพื่อให้ทราบขั้นตอนกระบวนการส่งหนังสืองานสารบรรณของคณะเศรษฐศาสตร์

2.2 เพื่อเป็นคู่มือในการปฏิบัติงานด้านงานสารบรรณของคณะเศรษฐศาสตร์

2.3 เพื่อเป็นแนวทางในการปฏิบัติงานที่เป็นมาตรฐานเดียวกัน สามารถถ่ายทอดให้กับผู้ที่เกี่ยวข้อง และเผยแพร่ให้กับผู้ที่สนใจต่อไป

#### 3. ขอบเขต

คู่มือฉบับนี้ครอบคลุมขั้นตอนการส่งออกหนังสือของคณะเศรษฐศาสตร์ ในระบบงานสารบรรณ อิเล็กทรอนิกส์ (SWU-SARABAN) ไปยังหน่วยงานอื่นภายในมหาวิทยาลัย

### 4. คำจำกัดความ

4.1 มหาวิทยาลัย หมายความว่า มหาวิทยาลัยศรีนครินทรวิโรฒ

4.2 งานสารบรรณ หมายความว่า งานที่เกี่ยวกับการบริหารงานเอกสารเริ่มตั้งแต่ การจัดทำ การรับเข้า การส่งออกหนังสือของคณะเศรษฐศาสตร์ การเก็บรักษารวมถึงการออกเลขหนังสือในระบบงานสารบรรณ อิเล็กทรอนิกส์ (SWU-SARABAN)

4.3 หนังสือ หมายความว่า หนังสือราชการ บันทึกข้อความ

4.4 ระบบสารบรรณอิเล็กทรอนิกส์" หมายความว่า การรับส่งข้อมูลข่าวสารหรือหนังสือผ่านระบบสื่อสาร ด้วยวิธีการทางอิเล็กทรอนิกส์

### 5. หน้าที่ความรับผิดชอบ

5.1 **คณบดี** มีหน้าที่ พิจารณาเห็นชอบอนุมัติ หรือสั่งการ ในหนังสือรับเข้าและส่งออก

5.2 **เจ้าหน้าที่งานสารบรรณ** มีหน้าที<sup>่</sup>ทำงานที่เกี่ยวกับการบริหารงานเอกสารเริ่มตั้งแต่การจัดทำ การรับเข้า การส่งออกหนังสือของคณะเศรษฐศาสตร์ไปยังหน่วยงานอื่นภายในมหาวิทยาลัย

### 6. Work Flor กระบวนงาน

ชื่อกระบวนการ : การส่งหนังสือในระบบงานสารบรรณ

ข้อกำหนดที่สำคัญ : สามารถดำเนินการส่งหนังสือในระบบสารบรรณได้ถูกต้องมีประสิทธิภาพ ตัวชี้วัด : ระยะเวลาในการดำเนินการเสร็จตรงตามกำหนด

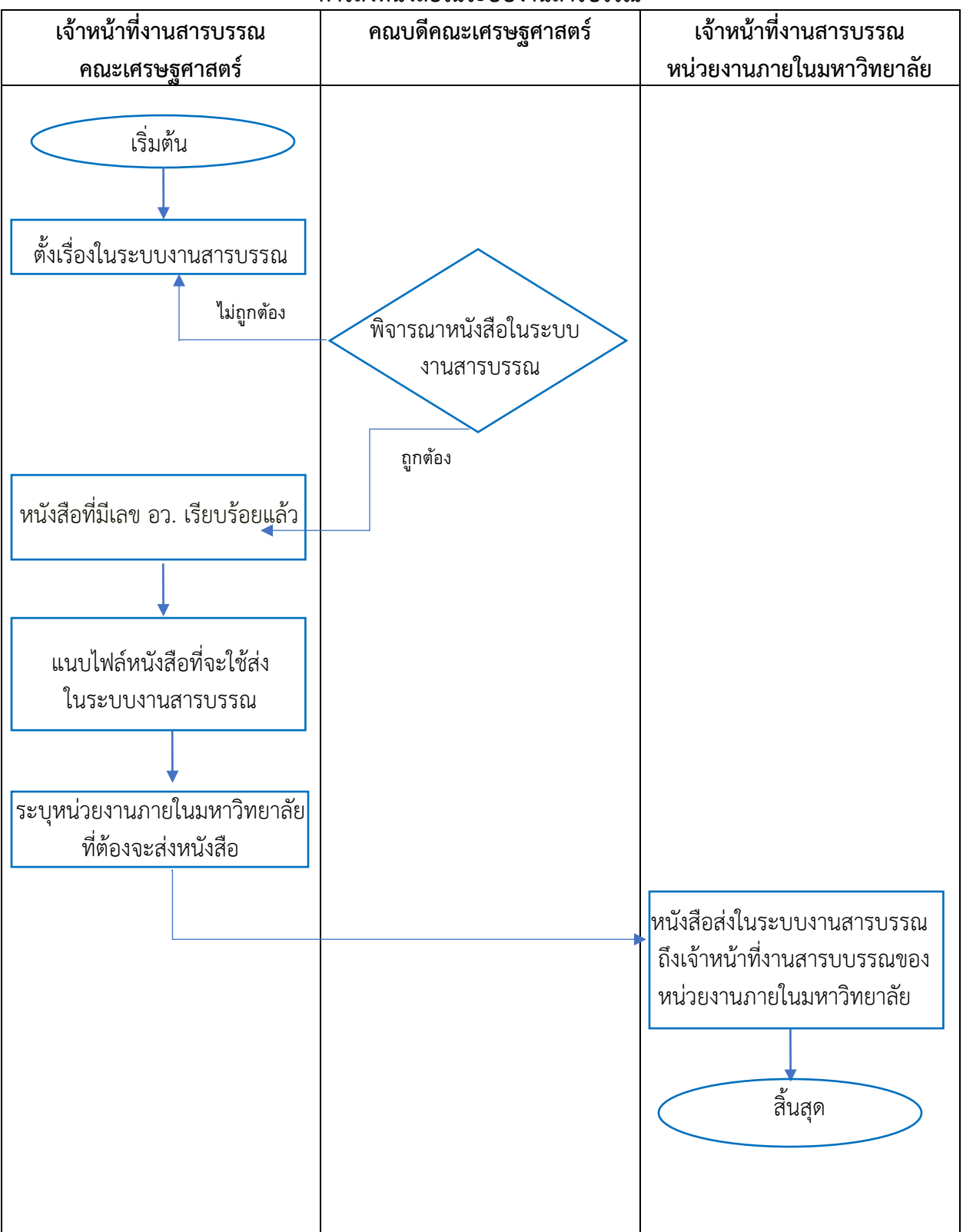

### Work Flor กระบวนงาน การส่งหนังสือในระบบงานสารบรรณ

### ขั้นตอนการปฏิบัติงาน การส่งหนังสือในระบบงานสารบรรณ

7.1 เจ้าหน้าที่งานสารบรรณตั้งเรื่องหนังสือออกในระบบงานสารบรรณสนอเรื่องให้คณบดีกดอนุมัติ

7.2 คณบดีกดอนุมัติหนังสือในระบบงานสารบรรณเรียบร้อยแล้วระบบจะออกเลข อว. ให้โดยอัตโนมัติ

7.3 หนังสือที่มีเลข อว. เรียบร้อยแล้ว หนังสือจะกลับมาอยู่ที่เจ้าหน้าที่งานสารบรรณเพื่อรอดำเนินการ ส่งไปยังหน่วยงานต่างๆภายในมหาวิทยาลัยต่อไป

7.4 ไปที่เมนู งานรอดำเนินการ เลือกหนังสือที่ต้องการส่งออกภายในมหาวิทยาลัย เลือกที่ ไอคอนสุดท้าย แล้วกด Open Form

7.5 ระบบงานสารบรรณจะแสดงข้อมูลรายละเอียดของหนังสือที่ต้องการส่งในแถบหัวเรื่อง สารบรรณ ดำเนินการ

7.6 เลื่อนลงมาหาหัวเรื่อง เอกสารแนบ กดเพิ่ม ระบบจะแสดงหน้าต่าง ที่อยู่ไฟล์เอกสาร PDF. ในเครื่อง คอมพิวเตอร์ของเจ้าหน้าที่งานสารบรรณ กดเลือก ไฟล์เอกสารหน้าหนังสือที่เจ้าที่งานสารบรรณต้องการที่จะส่ง คลิก Open และ กดบันทึก ระบบงานสารบรรณจะแสดงรายละเอียดของเอกสารที่แนบส่งหนังสือในระบบงานสาร บรรณ

7.7 เลื่อนลงมาหาหัวเรื่อง หนังสือส่งออกภายใน มศว คลิก เพิ่ม ระบบจะแสดงหน้าต่าง ส่งหนังสือออก เลือก ผู้รับหนังสือ ที่ต้องการส่งหนังสือไปถึง แล้วกดบันทึก ระบบจะแสดงข้อมูลรายชื่อเจ้าหน้าที่งานสารบรรณ ผู้รับหนังสือของหน่วยงานภายในมหาวิทยาลัยที่ต้องจะส่งหนังสือไปถึง

7.8 คลิกที่ ส่งหนังสือ เมื่อส่งหนังสือสำเร็จจะแสดงหน้าต่างให้ทราบว่า ส่งหนังสือเรียบร้อยแล้ว กด OK

7.9 ระบบงานสารบรรณ จะกลับมาที่หน้าต่าง งานรอดำเนินการ เจ้าหน้าที่งานสารบรรณจะพบว่า หนังสือที่ได้ทำการส่งในระบบเรียบร้อยแล้ว ข้อมูลจะไม่ปรากฏหนังสือเรื่องดังกล่าวแล้ว

7.10 ให้เจ้าหน้าที่งานสารบรรณ เลือกที่เมนู งานของฉัน เจ้าหน้าที่งานสารบรรณ จะเห็น สถานะเป็น ส่งต่อให้หน่วยงานอื่น ในเรื่องหนังสือที่ได้ส่งในระบบงานสารบรรณเสร็จสิ้นแล้ว

7.11 เจ้าหน้าที่งานสารบรรณสามารถดูข้อมูลกระบวนการส่งหนังสือออก โดยกดเลือกที่ สายงานอนุมัติ จะแสดงหน้าต่างข้อมูลกระบวนการส่งหนังสือและข้อมูลหน่วยงานผู้รับหนังสือในระบบงานสารบรรณทั้งหมด

### 8. มาตรฐานคุณภาพงาน

8.1 การส่งหนังสือในระบบงานสารบรรณ

| ลำดับ | ผังกระบวนการ                                            | รายละเอียดงาน                                                                                                    | มาตราฐาน<br>คณภาพงาน                               | ระยะเวลา           | ผู้รับผิดชอบ                                |
|-------|---------------------------------------------------------|----------------------------------------------------------------------------------------------------|----------------------------------------------------|--------------------|---------------------------------------------|
| 1.    | เริ่มต้น<br>ตั้งเรื่องหนังสือออกใน<br>ระบบงาน           | เจ้าหน้าที่งานสารบรรณตั้งเรื่องหนังสือ<br>ออกในระบบงานสารบรรณสนอเรื่องให้<br>คณบดีกดอนุมัติ                                                            | ารอกข้อมูล<br>หนังสือให้<br>ครบถ้วนและ<br>ถูกต้อง  | 3 นาที⁄<br>เรื่อง  | เจ้าหน้าที่งาน<br>สารบรรณคณะ<br>เศรษฐศาสตร์ |
| 2.    | ไม่ถูกต้อง<br>คณบดีกด<br>อนุมัติหนังสือ<br>ถูกต้อง      | คณบดีกดอนุมัติหนังสือในระบบงาน<br>สารบรรณเรียบร้อย                                                                                                    | ดำเนินการด้วย<br>ความรอบคอบ<br>ตรงตาม<br>กำหนดเวลา | 2 นาที /<br>เรื่อง | คณบดีคณะ<br>เศรษฐศาสตร์                     |
| 3.    | ↓<br>ระบบจะออกเลข อว.<br>ให้โดยอัตโนมัติ                | หนังสือที่มีเลข อว. เรียบร้อยแล้ว<br>หนังสือจะกลับมาอยู่ที่เจ้าหน้าที่งาน<br>สารบรรณเพื่อรอดำเนินการส่งไปยัง<br>หน่วยงานต่างๆภายในมหาวิทยาลัย<br>ต่อไป | ดำเนินการด้วย<br>ความรอบคอบ<br>และรวดเร็ว          | 2 นาที /<br>เรื่อง | เจ้าหน้าที่งาน<br>สารบรรณคณะ<br>เศรษฐศาสตร์ |
| 4.    | แนบไฟล์หนังสือที่จะใช้ส่ง<br>ในระบบงานสารบรรณ           | ไฟล์เอกสารหน้าหนังสือที่เจ้าหน้าที่งาน<br>สารบรรณต้องการที่จะส่งในระบบงาน<br>สารบรรณ                                                                   | ดำเนินการด้วย<br>ความรอบคอบ<br>และรวดเร็ว          | 2 นาที /<br>เรื่อง | เจ้าหน้าที่งาน<br>สารบรรณคณะ<br>เศรษฐศาสตร์ |
| 5.    | ระบุหน่วยงานภายใน<br>มหาวิทยาลัยที่ต้องจะส่ง<br>หนังสือ | เลือก ผู้รับหนังสือ ที่ต้องการส่งหนังสือ<br>ไปถึง เจ้าหน้าที่งานสารบรรณผู้รับ<br>หนังสือของหน่วยงานภายใน<br>มหาวิทยาลัยที่ต้องจะส่งหนังสือไปถึง        | ดำเนินการด้วย<br>ความรอบคอบ<br>ตรงตาม<br>กำหนดเวลา | 2 นาที /<br>เรื่อง | เจ้าหน้าที่งาน<br>สารบรรณคณะ<br>เศรษฐศาสตร์ |

| 6. | หนังสือส่งในระบบงานสารบรรณ<br>ถึงเจ้าหน้าที่งานสารบบรรณของ<br>หน่วยงานภายในมหาวิทยาลัย | ดำเนินการส่งหนังสือในระบบสาร<br>บรรณ เมื่อส่งหนังสือสำเร็จจะแสดง<br>หน้าต่างให้ทราบว่า ส่งหนังสือ<br>เรียบร้อยแล้ว    | ดำเนินการด้วย<br>ความรอบคอบ<br>รวดเร็วและ<br>ทันเวลา | 2 นาที /<br>เรื่อง | เจ้าหน้าที่งาน<br>สารบรรณคณะ<br>เศรษฐศาสตร์ |
|----|----------------------------------------------------------------------------------------|----------------------------------------------------------------------------------------------------|------------------------------------------------------|--------------------|---------------------------------------------|
| 7. | เจ้าหน้าที่งานสารบรรณสามารถดู<br>ข้อมูลกระบวนการส่งหนังสือออก<br>ลิ้นสุด               | เจ้าหน้าที่งานสารบรรณถดูข้อมูล<br>กระบวนการส่งหนังสือออก<br>และข้อมูลหน่วยงานผู้รับหนังสือใน<br>ระบบงานสารบรรณทั้งหมด | ดำเนินการด้วย<br>ความรอบคอบ<br>รวดเร็วและ<br>ทันเวลา | 2 นาที⁄<br>เรื่อง  | เจ้าหน้าที่งาน<br>สารบรรณคณะ<br>เศรษฐศาสตร์ |

หมายเหตุ ระยะเวลากระบวนการส่งหนังสือในระบบงานสารบรรณ 15 นาที/เรื่อง

### 9. ปัญหาอุปสรรค / แนวทางแก้ไข

| . ปัญหาอุปสรรค                                                                                                    | แนวทางการแก้ไข                                                                                                    |
|----------------------------------------------------------------------------------------------------|----------------------------------------------------------------------------------------------------|
| <ol> <li>ระบบงานสารบรรณอิเล็กทรอนิกส์<br/>(SWU-SARABAN) ยังมีความสมบูรณ์ของระบบ<br/>ทำให้เกิดข้อผิดผลาด อยู่บ่อยครั้ง</li> </ol>                                                          | <ul> <li>ต้องดำเนินการแจ้งเรื่องไปที่ ฝายที่ดูแลระบบให้</li> <li>ดำเนินการแก้ไขให้ เพราะไม่สามารถแก้ไขได้ด้วย</li> <li>ตนเอง</li> </ul>                                       |
| <ol> <li>เจ้าหน้าที่งานสารบรรณได้ดำเนินการส่งเรื่องใน<br/>ระบบงานสารบรรณเรียบร้อยแล้ว แต่ยังคงต้อง<br/>ดำเนินการส่งหนังสือฉบับจริงตามไปอีก ทำให้เกิด<br/>การทำงานที่ซ้ำซ้อนกัน</li> </ol> | <ul> <li>อยากจะให้มีการลดใช้เอกสารฉบับจริง เพราะ<br/>สามารถดูได้ในระบบและ สั่งพิมพ์ได้ผ่านระบบ<br/>เป็นการช่วยประหยัดเวลาประหยัดกระดาษ<br/>และลดการทำงานที่ซ้ำซ้อน</li> </ul> |

### 10. ระบบติดตามประเมินผล

10.1 ตรวจสอบการส่งหนังสือได้ที่ ระบบงานสารบรรณอิเล็กทรอนิกส์ (SWU-SARABAN)

### 11. เอกสารอ้างอิง

หนังสือที่ส่งในระบบงานสารบรรณ

### 11.1 ตัวอย่างหนังสือที่ใช้แนบไฟล์ส่งในระบบงานสารบรรณ

| ส่วนง <sup>.</sup>     | ณ คณะเศรษฐศาสตร์ โทร. 15550 / 12232                                                                                                    |
|------------------------|----------------------------------------------------------------------------------------------------|
| ท อว<br>เรื่อง         | ร/16.1/4/1มาการกฎาคม 2565                                                                                                    |
| เรียญ                  | ขอกรรมอนุหาร เอกของจุดการที่<br>ยัดวิทารเสการที่วัดเมธรรรมและสิดปะ                                                                                                    |
| ประจำปีก<br>เุ่นน้องคณ | ตามที่คณะเศรษฐศาสตร์ ได้กำหนดจัดโครงการแรกพบคณะเศรษฐศาสตร์ และโครงการทูตประชาสัมพันธ์<br>เรศึกษา 2565 ระหว่างวันที่ 23-24 กรกฎาคม 2565 เพื่อเป็นการสร้างความสัมพันธ์อันดีกับนิสิตรุ่นพี่ และ<br>ะเศรษฐศาสตร์ โดยมีนิสิต คณาจารย์ และเจ้าหน้าที่ คณะเศรษฐศาสตร์ ทั้งสิ้น 349 คน                                                    |
| เ<br>ณะเศรษ            | ต่ด้วยพื้นที่ ๆ คณะเศรษฐศาสตร์มีนั้น ไม่สามารถจัดกิจกรรมให้กับนิสิตที่มีจำนวนมากได้ ในการนี้<br>ศาสตร์จึงขอความอนุเคราะห์ขอใช้สถานที่ในการจัดโครงการ ดังนี้                                                                                                    |
|                        | . โครงการแรกพบคณะเศรษฐศาสตร์ วันที่ 22-23 กรกฎาคม 2565<br>นที่ 22 กรกฎาคม 2565<br>หอนิทรรศการ G23 (ห้องใหญ่) ชั้น 2<br>หอนิทรรศการ G23 (ห้องเล็ก) ชั้น 2<br>นที่ 23 กรกฎาคม 2565<br>หอนิทรรศการ G23 (ห้องใหญ่) ขั้น 2<br>โครงการทูตประชาสัมพันธ์ ประจำปีการศึกษา 2565 วันที่ 24 กรกฎาคม 2565<br>หอนิทรรศการ G23 (ห้องแล็ก) ชั้น 2 |

# ภาคผนวก

# ขั้นตอนการส่งหนังสือในระบบงานสารบรรณ

ขั้นตอนที่ 1

- เข้าเว็บไซต์ SWU-ERP

http://erp.op.swu.ac.th/Default.aspx?tabid=7115

กดเลือกเมนู บริการ ตามภาพ

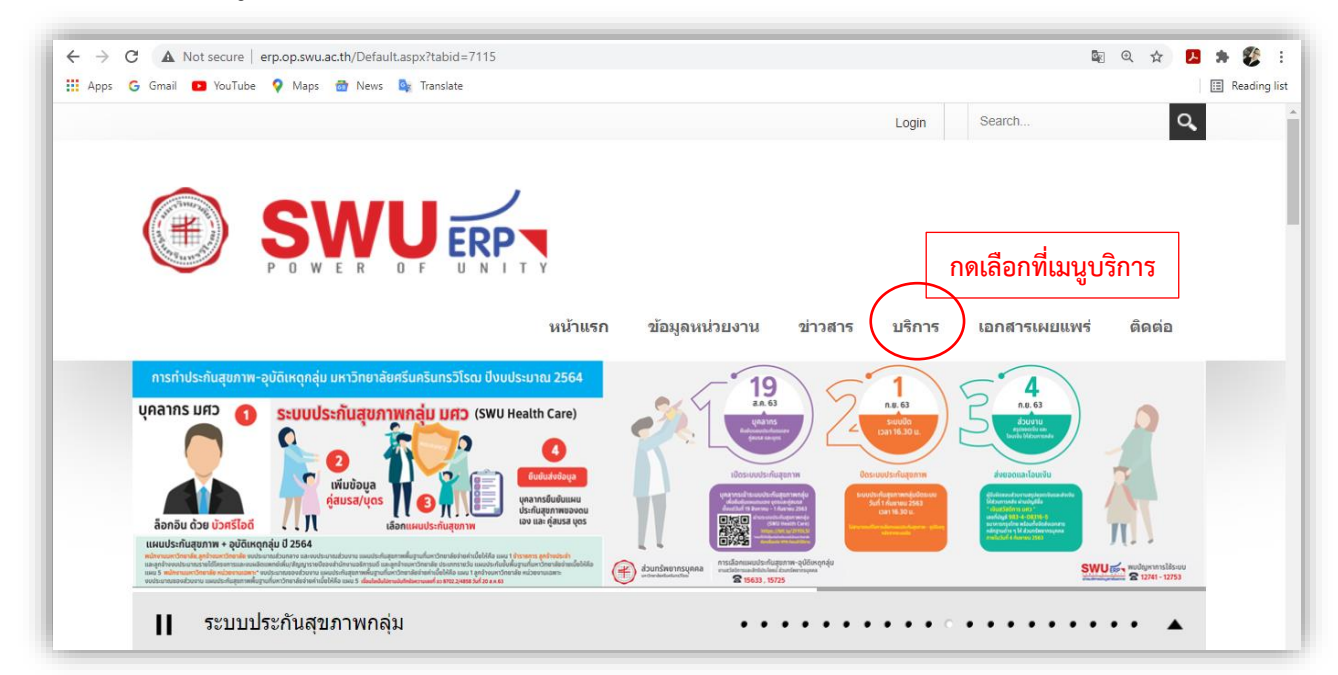

# ขั้นตอนที่ 2

- เลือก บริการ ระบบสารบรรณอิเล็กทรอนิกส์ (E-Saraban)

|   | บริการ                                    | ระบบ                                    | รายละเอียด                                                                                                    |
|---|-------------------------------------------|-----------------------------------------|----------------------------------------------------------------------------------------------------|
| 1 | SWU ซึ่ง<br>ระบบบริหารตรัพยากรมหาวิทยาลัย | ระบบบริหารทรัพยากรมหาวิทยาลัย (SWU-ERP) | เพื่อการปฏิบัติงานด้านงบประมาณ พัสดุ การเงินและบัญชี (SWU-Finances)<br>และการบริหารทรัพยากรบุคคล (SWU-HR) ของมหาริทยาลัย โดยแบ่งออก<br>เป็น 13 ระบบงานย่อย (Module) ระบบสามารถเข้าใช้งานได้ 2 ริธี คือ การใข้<br>งานสำหรับเครื่องคอมพิวเตอร์ด้วยโปรแกรม SAP-GUI V.750 และอุปกรณ์<br>สมาร์ทโฟนด้วยโปรแกรม Fiori |
| 2 |                                           | เว็บไซด์ ถาม-ดอบ ระบบ SWU-ERP           | เพื่ออำนวยความสะดวกให้ผู้ใช้ระบบบริหารทรัพยากรมหาวิทยาลัย (SWU-<br>ERP) สามารถแก้ไขปัญหาการใช้งานด้วยดัวเองได้ โดยดึกษาความรู้จาก<br>เว็บไซด์นี้                                                                                                    |
| 3 |                                           | ระบบข้อมูลผู้ค้า (SWU-BP)               | เพื่อเพิ่มข้อมูลผู้คำ ลูกหนี้ และเปลี่ยนแปลงข้อมูล ซึ่งเป็นการทำงานแบบลด<br>กระดาษ (Paperless) และทันสมัย (Realtime) โดยสามารถเข้าถึงข้อมูลได้<br>ทุกที่ดลอดเวลาผ่านระบบเครือข่ายมหาวิทยาลัย                                                                                                    |
| 4 | E-Saraban<br>ระบบสารบรรณอิเล็กทรอนิกส์    | ระบบสารบรรณอิเล็กทรอนิกส์ (E-Saraban)   | เพื่อพัฒนางานสารบรรณของมหาวิทยาลัยไปสู่ระบบสารบรรณอิเล็กทรอนิกส์<br>(E-Saraban) ในการสนับสนุนการทำงานแบบดิจิทัล ซึ่งสอดคล้องยุทธศาสตร์<br>หลักของมหาวิทยาลัยและยุทธศาสตร์ชาติคอไป                                                                                                    |
| 5 | Employee Self Services (ESS)              | ระบบบริหารข้อมูลส่วมบุคคล (SWU-ESS)     | เพื่อให้บุคคลกรของมหาวิทยาลัยสามารถครวจสอบข้อมูลด่างๆ ของตนเอง<br>เช่น เอกสารการดดหย่อนภาษี พิมพ์สลิปเงินเด็ดน ข้อมูลการจ่าย กยศ. และ<br>การแจ้งโอนเงิน เป็นต้น โดยสามารถเข้าถึงข้อมูลได้ทุกที่คลอดเวลาผ่านระบบ<br>เครือข่ายมหาวิทยาลัย                                                                        |
| 1 | Pro A                                     |                                         | เพื่อในในการสารามการเป็นแกรมเกิดอาเพิ่งในแนะระบบการแห่งเพิ่งเป็นไว้รับแนะนี้                                                                                                    |

เลือก เมนู เข้าระบบสารบรรณอิเล็กทรอนิกส์

|                      |                                                              | Top Panel<br>E-Sarab<br>ระบบสารบรรณอิเล็ก                         | an<br>พรอนิกส์                         | FIND US         |
|----------------------|--------------------------------------------------------------|-------------------------------------------------------------------|----------------------------------------|-----------------|
| หน้าหลัก             | เกี่ยวกับสารบรรณ                                             | ระเบียบและคู่มือการใช้งาน เข้าระบบ<br>หนังสือเวียนเว็บไซด์ ดิดต่อ | มสารบรรณอิเล็กทรอนิกส์<br>อเรา         | ดิหนังสือส่งออก |
| 1                    | E-Sarat                                                      | Dan                                                               |                                        |                 |
|                      | О 2-3 พ.п. 62                                                | 16, 17, 24<br>м.я. 62                                             | 🕒 1 มิ.ม. 62                           |                 |
|                      | อบรมระบบ<br>ด่วนบริหารงานกลางและ<br>ฝ่ายปริหารข้อมูลหรัพยากร | อบรมการให้งาน<br>สำหรับผู้บริหาร                                  | เป็ดใช้งาน<br>ระบบตารบรณชิเด็กทระนิกต์ |                 |
| saraban.op.swu.ac.th | 0                                                            | Read more                                                         |                                        |                 |

# ขั้นตอนที่ 4

- กรอก Username และ Password ด้วยรหัส บัวศรีไอดี

| nattakomt |  |
|-----------|--|
| LOGIN     |  |
|           |  |

 - เมื่อเข้าระบบงานสารบรรณได้แล้ว ให้คลิกเลือกที่แถบเมนู งานของฉัน หนังสือที่เราออกเลขในระบบจะ ถูกบันทึกข้อมูลไว้ จะปรากฎงานของฉัน ได้ถูกส่งเรื่องไปยัง คณบดีคณะเศรษฐศาสตร์ ซึ่งดูได้จาก สถานะหนังสือ ในตารางด้านขวาสุด จะระบุ สถานะหนังสือคือ ส่งอนุมัติ

| งานของฉัน                   |               |               |                  |                                                                                |                       |                                        |                               |
|-----------------------------|---------------|---------------|------------------|--------------------------------------------------------------------------------|-----------------------|----------------------------------------|-------------------------------|
| ค้นหาหนังสือ                |               |               |                  |                                                                                |                       |                                        |                               |
| เลขที่หนังสือ               | :             |               |                  |                                                                                | สถานะ                 | :                                      | $\sim$                        |
| ประเภทหนังสือ               | :             |               |                  | $\sim$                                                                         | ชนิดหนังสือ           | :                                      | $\sim$                        |
| ส่วนงาน                     | :             |               |                  | $\sim$                                                                         | หน่วยงานภายใน         | :                                      | $\sim$                        |
| วันที่เริ่ม                 | :             |               |                  |                                                                                | วันที่สิ้นสุด         | :                                      | 1000<br>-11                   |
| เรื่อง                      | :             |               |                  |                                                                                |                       |                                        |                               |
|                             |               |               |                  | ด้นหา                                                                          | ล้างข้อมูล            |                                        |                               |
| งานของฉัน                   |               |               |                  |                                                                                |                       |                                        |                               |
| เลขที่เอกสาร                | เลขที่หนังสือ | วันที่หนังสือ | ชนิดหนังสือ      | เรื่อง                                                                         | ส่วนงาน               | หน่วยงานภายในส่วนงาน <del>สายการ</del> | อนุรับ สถานะหนังสือ           |
| 3 <u>716.1/25640729_650</u> |               | 29/07/2564    | หนังสือ<br>ภายใน | ขอส่งข้อมูลรายวิชาลง<br>ทะเบียนสำหรับนิสิต<br>โครงการ 4+1 ในภาคเรียง<br>1/2564 | คณะเศรษฐศาสตร์<br>แท็ | สำนักงานคณบดี <u>สายการ</u> ส          | บหมัติ <sub>ส่ง</sub> อนุมัติ |
|                             |               |               |                  |                                                                                |                       |                                        |                               |

### ขั้นตอนที่ 6

- ให้ดำเนินการแจ้ง คณบดีคณะเศรษฐศาสตร์ ให้ทราบเพื่อกดอนุมัติ หนังสือในระบบเมื่อ คณบดี คณะเศรษฐศาสตร์ กดอนุมัติเรื่องให้แล้ว ตัวเลขหนังสือ อว จะปรากฏขึ้น ในช่องเลขที่หนังสือ ต่อจากช่องเลขที่ เอกสาร สถานะของหนังสือจะเปลี่ยนเป็น หนังสือผ่านการลงนามครบทุกกระบวนการ เป็นอันเสร็จสิ้น กระบวนการออกเลขหนังสือในระบบงานสารบรรณ เจ้าหน้าที่งานสารบรรณต้องดำเนินการส่งหนังไปยังหน่วยงาน ภายในมหาวิทยาลัยต่อไป

| 🛃 งานรอดำเนินก                      | าร 🛃 งานของถัน               | 📑 สร้างหนัง   | สือ 📴 กา     | รรับส่งหนังสือ 🗦                                 | 💈 ติดตามหนังสือ              | 🛃 รายงาน   | 🛃 คู่มือการอนุมัติบนโทร | ศัพห์มือถือ           |                                           |
|-------------------------------------|------------------------------|---------------|--------------|--------------------------------------------------|------------------------------|------------|-------------------------|-----------------------|-------------------------------------------|
|                                     |                              |               |              |                                                  |                              |            |                         |                       |                                           |
| งานของฉัน                           |                              |               |              |                                                  |                              |            |                         |                       |                                           |
| ดันหาหนังสือ                        |                              |               |              |                                                  |                              |            |                         |                       |                                           |
| เลขที่หนังสือ                       |                              |               |              |                                                  | สถานะ                        |            |                         |                       | $\sim$                                    |
| ประเภทหนังสือ                       |                              |               |              | $\sim$                                           | ชนิดหนังสือ                  |            |                         |                       | $\sim$                                    |
| ส่วนงาน                             |                              |               |              | $\sim$                                           | • หน่วยงานภาย                | เใน        |                         |                       | $\sim$                                    |
| วันที่เริ่ม                         |                              |               |              | <b>dat</b><br>.11                                | วันที่สิ้นสุด                |            |                         |                       | -11                                       |
| เรื่อง                              |                              |               |              |                                                  |                              |            |                         |                       |                                           |
|                                     |                              |               |              | คันหา                                            | ส้างข้อมูล                   |            |                         |                       |                                           |
| งานของฉัน                           |                              |               |              |                                                  |                              |            |                         |                       |                                           |
| ลขที่เอกสาร                         | เลขที่หนังสือ                | วันที่หนังสือ | ชนิดหนังสือ  | เรื่อง                                           | ส่วนงา                       | n          | หน่วยงานภายในส่วนงาน    | สายการอนุมัติ         | สถานะหนังสือ                              |
| <sup>716.1/2565071</sup> 9_769<br>ව | a 8716.1/771<br>3 8716.1/771 | 19/07/2565    | หนังสือภายใน | ขอดวามอนุเดราะห์ข<br>วันที่ 22-23 และ 24<br>2565 | เอใช้สถานที่ คณะแ<br>กรกฎาคม | สรษฐศาสตร์ | ส่านักงานคณบดี          | <u>สายการอนุมัต</u> ิ | หนังสือที่ผ่านการลงนาม<br>ครบทุกกระบวนการ |

- ไปที่เมนู **งานรอดำเนินการ** เลือกหนังสือที่ต้องการส่งออกภายในมหาวิทยาลัย เลือกที่ ไอคอนสุดท้าย แล้วกด Open Form

| 51    | ระบบสา<br>มหาวิทย<br>มหาวิทย | รบรรณอิเล็กทรอนิ<br>ยาลัยศรีนครินทรวิไ | ส์<br>ณ                                                                                                    |                                               |
|-------|------------------------------|----------------------------------------|----------------------------------------------------------------------------------------------------|-----------------------------------------------|
| 82    | งานรอดำเนินการ               | 🛃 งานของฉัน                            | 🗊 สร้างหนังสือ 📴 การรับส่งหนังสือ 📴 ดีตตามหนังสือ 📴 รายงาน 📝                                                | คู่มีอการอนุมัติบนโทรศัพท์มือถือ              |
|       |                              |                                        |                                                                                                    |                                               |
| งานระ | อดำเนินการ                   |                                        |                                                                                                    |                                               |
| ורט   | นรอดำเนินการ                 |                                        |                                                                                                    | د <b>۲</b> ≣ ۲ د                              |
| A     | CTIVITY NAME                 | TASK START DATE                        | :olio                                                                                                    |                                               |
| • #   | ารบรรณผู้ร้องขอ              | 3:07 PM                                | อว 8716.1/771 / คณะเศรษฐศาสตร์ สำนักงานคณบดีคณะเศรษฐศาสตร์ / ขอความอนุเคราะห์ขอใช้สถานที่ วันที่ 22-        | 23 และ 24 กรกฎาคม 2565 / มันทึกปร 👝 Open Form |
| • #   | ารบรรณผู้ร้องขอ              | 3:07 PM                                | อว 8716.1/770 / คณะเศรษฐศาสตร์ สำนักงานคณบดีคณะเศรษฐศาสตร์ / ขอความอนุเคราะห์ขอใช้สถานที่ วันที่ 22 ·       | - 24 กรกฎาคม 2565 / บันทึกข้อความ             |
| • #   | ารบรรณผู้รับเอกสาร           | 3:04 PM                                | ส่งจาก ส่วนวิเทศสัมพันธ์ป/ อว 8702.7/1171 / ประกาศรับสมัครนิสิตเข้าร่วมโครงการนิสิตแลกเปลี่ยน ณ มหาวิทยาลัย | ยในประเทศญี่ปุ่น ประจำปีการศึกษา 25           |
|       |                              |                                        |                                                                                                    |                                               |

# ขั้นตอนที่ 8

ระบบงานสารบรรณจะแสดงข้อมูลรายละเอียดของหนังสือที่ต้องการส่งในแถบหัวเรื่อง สารบรรณ

### ดำเนินการ

| รงของ<br>รงของ<br>รงสุดคลา | นอิเล็กทรอนิกส์<br>ธีนครินทรวิไรฒ       |                          |                    |                  |                           |                                                    |
|----------------------------|-----------------------------------------|--------------------------|--------------------|------------------|---------------------------|----------------------------------------------------|
| 😰 งานรอดำเนินการ 📑         | งานของฉัน 📴 สร้างหนังสือ                | 😰 การรับส่งหนังสือ       | 📴 ติดตามหนังสือ    | 😰 รายงาน         | 📴 คู่มือการอนุมัติบนโทร   | ศัพท์มือกือ                                        |
|                            |                                         |                          |                    |                  |                           |                                                    |
|                            |                                         |                          |                    |                  |                           |                                                    |
|                            |                                         | (สารบ                    | เรรณดำเนินการ      |                  |                           |                                                    |
|                            |                                         |                          |                    | สารบรรณสำเนินการ | สถานะหน่                  | มังสือ : หนังสือที่ผ่านการลงนามครบทุกกระบวนการ<br> |
| ผู้ใช้งาน                  |                                         |                          |                    |                  |                           | $\checkmark$                                       |
| รายละเอียดหนังสือ          |                                         |                          |                    |                  |                           | ~                                                  |
| ประเภทหนังสือ              | : หนังสือภายใน                          |                          | ชนิดหนังสือ        |                  | : บันทึกข้อความ           |                                                    |
| สร้างหนังสือให้ส่วนงาน     | : คณะเศรษฐศาสตร์                        |                          | และหน่วยงานภาย     | ในส่วนงาน        | : สำนักงานคณบดี           |                                                    |
| งาน                        |                                         |                          |                    |                  |                           |                                                    |
| เลขที่หนังสือ              | : an 8716.1/771                         |                          | วันที่สร้างหนังสือ |                  | : 19/07/2565              |                                                    |
| ใช้เลขจอง                  | : ไม่ไข่                                |                          | คำสำคัญ            |                  | : ขอความอนุเคราะห์ขอใช้สถ | านที่ วันที่ 22-23 และ 24 กรกฎาคม 2565             |
| ชื่อเรื่อง                 | : ขอความอนุเคราะห์ขอใช้สถานที่ วันที่ 2 | 2-23 และ 24 กรกฎาคม 2565 |                    |                  |                           |                                                    |
| ด้องการให้ดอบกลับ          | : ไม่ใช่                                |                          | เซ็นสด             |                  | : ไม่ใช่                  |                                                    |
| มมวอมอัก                   | : หมวด (3) ทป - ทั่วไป(เบ็ดเดล็ด)       |                          | หมวดรอง            |                  | : ทป อื่นๆ                |                                                    |
| PLA 3PP PLAT               |                                         |                          |                    | 2                |                           |                                                    |
| หมวดย่อยลำดับที่ 1         |                                         |                          | หมวดยอยลาดบท       | 2                |                           | Activate windows                                   |

เลื่อนลงมาหาหัวเรื่อง เอกสารแนบ กดเพิ่ม ระบบจะแสดงหน้าต่าง ที่อยู่ไฟล์เอกสาร PDF. ในเครื่อง
 คอมพิวเตอร์ของเจ้าหน้าที่งานสารบรรณ กดเลือก ไฟล์เอกสารหน้าหนังสือที่เจ้าที่งานสารบรรณต้องการที่จะส่ง
 คลิก Open และ กด บันทึก ระบบงานสารบรรณจะแสดงรายละเอียดของเอกสารที่แนบส่งหนังสือในระบบงาน
 สารบรรณ

| หนังสือเวียน                                                                       |                                                                                                    | ^                                                      |
|------------------------------------------------------------------------------------|----------------------------------------------------------------------------------------------------|--------------------------------------------------------|
| ประเภทหนังสือเวียน : ที่งเพื่อเรียนอีเมต<br>หนังสือเรียนเว็บไซต์ : ตั้งแต่รันที่ : | ทนังสือเรียนเริ่มไซต์<br>อีอี ถึงวันที่ :                                                                                                    |                                                        |
| เอกสารแหบ                                                                          |                                                                                                    | ^                                                      |
| 🕂 เพิ่ม                                                                            | เอกสารแนบ - เพิ่ม                                                                                                    | ×                                                      |
| หนังสือเวียนเว็บไซต์<br>พื้นที่จัดเก็บ<br>สถานที่ :<br>รายละเอียดเพิ่มเดิม :<br>   | ชื่อ - นามสกุล : <b>นายณัฐกร ตุ้ยหา</b><br>แนบไฟล์ : ชื่อความอนูเคราะหใช้สถานที่ สถาบับรัฒนธรรมศิ <sup>™</sup><br>(PDF File)<br>2.36 MB<br>* กรุณารอไฟล์ Upload ลักครู์<br>รายละเอียด :<br>รับที่แบบ : 19/07/2565 ฮี | aužisaure                                              |
| 🛨 เพิ่ม 🗙 คบ *สามารถเลือกลบได้มากกว่า 1                                            |                                                                                                    |                                                        |
|                                                                                    |                                                                                                    |                                                        |
|                                                                                    |                                                                                                    |                                                        |
| ส่งหนังสือออก ภายนอก มศว                                                           |                                                                                                    | Activate Windows<br>Go to Settings to activate Windows |

# ขั้นตอนที่ 10

- เลื่อนลงมาหาหัวเรื่อง **หนังสือส่งออกภายใน มศว** คลิก เพิ่ม

| ส่งหนังสือออก ภายใน มดว                |                      | <b>^</b>                 |
|----------------------------------------|----------------------|--------------------------|
| 🕂 เพิ่ม 🗙 ลบ 🔭 มารถเลือกลบได้มากกว่า 1 |                      |                          |
| คณะ/สถาบัน/สำนัก                       | หน่วยงานภายในส่วนงาน | เจ้าหน้าที่สารบรรณผู้รับ |
|                                        | No items to display. |                          |
|                                        |                      |                          |

 ระบบจะแสดงหน้าต่าง ส่งหนังสือออก เลือก ผู้รับหนังสือ ที่ต้องการส่งหนังสือไปถึง แล้วกดบันทึก ระบบ จะแสดงข้อมูลรายชื่อเจ้าหน้าที่งานสารบรรณผู้รับหนังสือของหน่วยงานภายในมหาวิทยาลัยที่ต้องจะส่งหนังสือไป

| เลกสารแนน           | ส่งหนังสือออก - เลือกผู้รับหนังสือ                 |                                                                   |                             |                                    |
|---------------------|----------------------------------------------------|-------------------------------------------------------------------|-----------------------------|------------------------------------|
| 🕂 เพิ่ม             |                                                    |                                                                   |                             | i                                  |
|                     | ชื่อคณะ/สถาบัน/สำนัก :                             |                                                                   |                             |                                    |
|                     | ์ เลือกทั้งหมด                                     | โรงเรียน                                                          | . คณะ                       |                                    |
|                     | 🔵 ฝ่ายเลขานุการผู้บริหาร                           | มหาวิทยาลัย                                                       | 🦳 ตูนย์                     |                                    |
| พื้นที่จัดเก็บ      | 🤄 สถาบัน                                           | <ul> <li>สนง.คณบดี / ผู้อำนวยการ / สนอ. / สำนักงานสภาฯ</li> </ul> | สำนัก/สำนักงาน/ศูนย์/องค์กร |                                    |
| สถานที่             | เดือกทั้งหมด                                       |                                                                   |                             | ~                                  |
| รายละเอียดเพิ่มเติม | ส่านักงานอธิการบดี - ส่วนบริหารงานกลาง             |                                                                   |                             |                                    |
|                     | สำนักงานอธิการบดี - ส่วนทรัพยากรบุคคล              |                                                                   |                             |                                    |
| ส่งหนังสือออก ภาย   | ส่านักงานอธิการบดี - ส่วนกิจการนิสิต               |                                                                   |                             |                                    |
|                     | สำนักงานอธิการบดี - ส่วนการคลัง                    |                                                                   |                             |                                    |
| т тип 🗙 ан          | สำนักงานอธิการบดี - ส่วนส่งเสริมและบริการการศึกษ   | n                                                                 |                             |                                    |
|                     | สำนักงานอธิการบดี - ส่วนแผนและยุทธศาสตร์           |                                                                   |                             | igin .                             |
|                     | ส่านักงานอธิการบดี - ส่วนวิเทศสัมพันธ์และสื่อสารอง | ต์กร                                                              |                             |                                    |
|                     | สำนักงานอธิการบดี - ส่วนพัฒนากายภาพ                |                                                                   |                             |                                    |
| ต่อหนังที่อออก ภาย  | สำนักงานอธิการบดี - ส่วนพัฒนาความยั่งยืน           |                                                                   |                             |                                    |
| / unity X a         | ส่านักงานอธิการบดี - ส่วนวินัยและกฎหมาย            |                                                                   |                             |                                    |
|                     | ส่านักงานอธิการบดี - ส่วนกิจการเพื่อสังคม          |                                                                   |                             |                                    |
|                     | สำนักงานอธิการบดี - ฝ่ายพัฒนาคุณภาพ                |                                                                   |                             | TU                                 |
|                     | สำนักงานอธิการบดี - ฝ่ายบริหารข่อมูลทรัพยากร       |                                                                   | สำนักการสำหรูป              | ปายเสียกระไวยุสะเจียมกระ           |
|                     | สำนักงานอธิการบดี - ฝ่ายจัดการทรัพย์สิน            |                                                                   |                             | Go to Settings to activate Windows |
| alexidencessi       | ส่านักงานอธิการบดี - ศูนย์บริการวิชาการ            |                                                                   |                             |                                    |

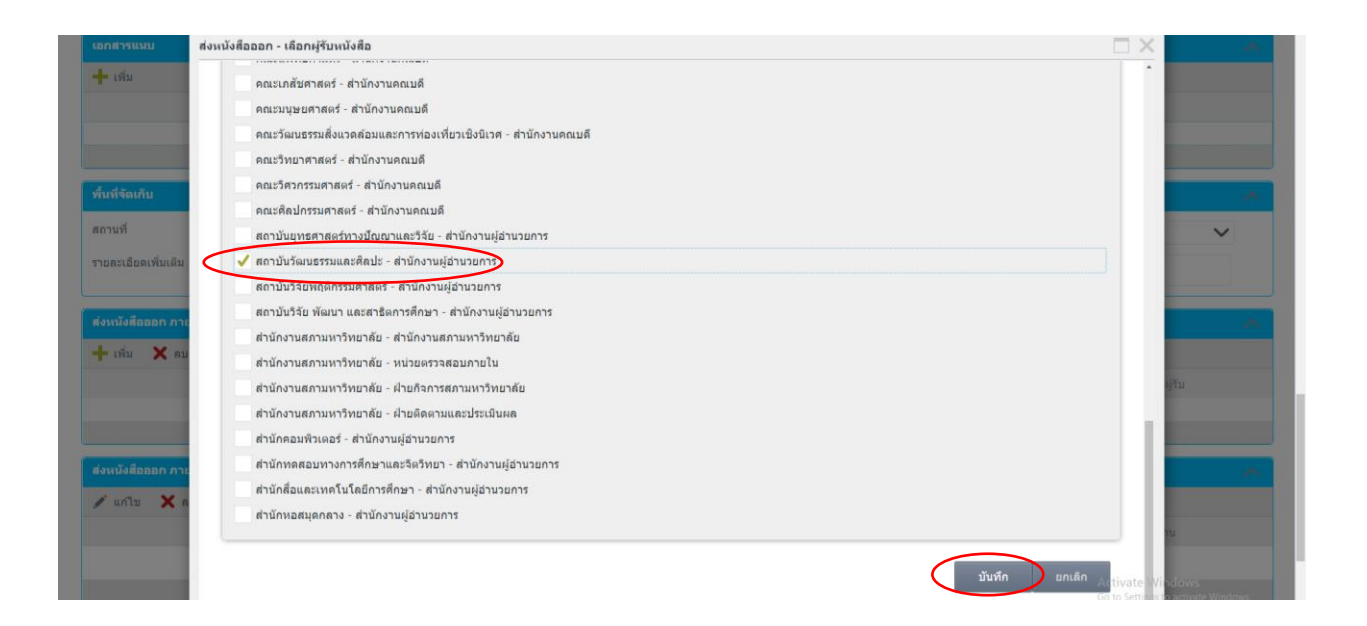

- คลิกที่ ส่งหนังสือ เมื่อส่งหนังสือสำเร็จจะแสดงหน้าต่างให้ทราบว่า ส่งหนังสือเรียบร้อยแล้ว กด OK

|                             | ถเลอกลบ เดมากกว่า 1       |                            |               |                     |                | v v d                    |
|-----------------------------|---------------------------|----------------------------|---------------|---------------------|----------------|--------------------------|
| × ×                         | คณะ/สถาบัน/สำนัก          | 1. V                       | หน่วยงานภายไ  | นส่วนงาน            |                | เจ้าหน้าที่สารบรรณผู้รับ |
| าาบนวฒนธรรมและศลปะ          |                           | สานกงานผูอา                | นวยการ        |                     | ภทรพรรณ พชเงา  | 1                        |
| าบนวฒนธรรมและศลปะ           |                           | สานกงานผูอา                | นวยการ        |                     | อรุณกมล มูลกลา | 3                        |
|                             |                           |                            |               |                     |                |                          |
| ่งหนังสือออก ภายนอก มศ      |                           |                            |               |                     |                |                          |
| 🖍 แก้ไข 🗙 ดบ 블              | บันทึก *SWU MAIL เท่านั้น |                            |               |                     |                |                          |
| ชื่อ - น                    | ານສກຸລ                    | อีเมล                      | บ้            | ือหน่วยงานภายใน     |                | ชื่อหน่วยงาน/ส่วนงาน     |
|                             |                           |                            | (Add new row) |                     |                |                          |
|                             |                           |                            |               |                     |                |                          |
|                             |                           |                            |               |                     |                |                          |
| ไระวัติการอนุมัติ           |                           |                            |               |                     |                |                          |
| อนุมัติ                     | ส่วนงาน                   | ตำแหน่ง                    | ดำเนินการ     | วันที่อนุมัดิ       | หมายเหตุ       |                          |
| ยอดุลย์ ศุภนัท              | คณะเศรษฐศาสตร์ : สาขา     | เศรษฐศา ผู้ช่วยศาสตราจารย์ | อนุมัติ       | 19/07/2565 15:07:12 |                |                          |
| ยณัฐกร <mark>ด</mark> ุ้ยทา | คณะเศรษฐศาสตร์ : สำนัก    | เงานคณบ นักจัดการงานทั่วไป | ส่งอนุมัติ    | 19/07/2565 14:52:35 |                |                          |
|                             |                           | ~                          | < 1 > »       |                     |                |                          |
|                             |                           |                            |               |                     |                |                          |

| งถาบันวัฒนธรรมและศิลปะ                                                        |                                                                                             | สำนักงานผู้อำนวยการ                                                 | สำนักงานผู้อ่านวยการ                                     |                   |  |  |
|-------------------------------------------------------------------------------|---------------------------------------------------------------------------------------------|---------------------------------------------------------------------|----------------------------------------------------------|-------------------|--|--|
| รถาบันวัฒนธรรมและศิลปะ<br>                                                    |                                                                                             | สำนักงานผู้อ่านวยการ                                                |                                                          | ລະຸຸດເກນລ ມູລກສານ |  |  |
| ส่งหนังสือออก ภายนอก มร                                                       | 10                                                                                          | แจ้งเดือน                                                           | ×                                                        |                   |  |  |
| 🖊 แก้ไข 🗙 ลบ 💾                                                                | ) มันทึก   •SWU MAIL เท่านั้น                                                               | ส่งหนังสือไปยังผู้รับเรียบร้อย                                      |                                                          |                   |  |  |
|                                                                               |                                                                                             |                                                                     | unaulu                                                   |                   |  |  |
|                                                                               |                                                                                             |                                                                     |                                                          |                   |  |  |
|                                                                               |                                                                                             |                                                                     |                                                          |                   |  |  |
| - BU - B                                                                      |                                                                                             |                                                                     |                                                          |                   |  |  |
| มข- u<br>ประวัติการอนุมัติ                                                    |                                                                                             |                                                                     |                                                          |                   |  |  |
| มย - น<br>ประวัฒิการอนุมัติ<br>ปูอนุมัติ                                      | נאטוןש                                                                                      |                                                                     | OK 15 LUXA                                               |                   |  |  |
| ่อม - ะ<br>ประวัฒการอบุบัฒิ<br>(อบุบัติ<br>ายอดุลย์ ศุลบัท                    | ుయిగా<br>దెరుసాన<br>లెడుగారావడాగా జారా చారా గారా వడాగా                                      | มานาน<br>. ผู้น่วยตาศหาวุรรช อนุมัต                                 | ок. 150 гуда<br>19/07/2565 15.07.12                      |                   |  |  |
| ขม - ม<br>ประวัฒิการอบุบัติ<br>ศูลบุบัติ<br>กขอดุลย์ สุดมัท<br>กขณัฐกร คู่อหา | ಮಾಗ್ರಣ<br>ಪ್ರಾಬ್ಯವಾಬ<br>ಎಡುಗಡುತ್ತಡಗತನ್ : ಪ್ರಾಬಾಣಕುತ್ತವಾಗ<br>ಎಡುಗಡುತ್ತಡಗತನ : ಪ್ರಾಬಾಣಕುತ್ತವಾಗ | ตาแรน<br>ผู้น่วยสาสคราจารย์ อนุมัติ<br>นักรัดการงานทั่วไป สงอนุมัติ | ок зыр.щая<br>19/07/2565 15:07:12<br>19/07/2565 14:52:35 |                   |  |  |

 ระบบงานสารบรรณ จะกลับมาที่หน้าต่าง งานรอดำเนินการ เจ้าหน้าที่งานสารบรรณจะพบว่า หนังสือที่ ได้ทำการส่งในระบบเรียบร้อยแล้ว ข้อมูลจะไม่ปรากฏหนังสือเรื่องดังกล่าวแล้ว ให้เจ้าหน้าที่งานสารบรรณ เลือกที่ เมนู งานของฉัน เจ้าหน้าที่งานสารบรรณ จะเห็น สถานะเป็น ส่งต่อให้หน่วยงานอื่น ในเรื่องหนังสือที่ได้ส่งใน ระบบงานสารบรรณเสร็จสิ้นแล้ว

| ค้นนานนังสือ                                                                                                    |               |               |              |                                                              |                              |                      |                                           |
|----------------------------------------------------------------------------------------------------|---------------|---------------|--------------|--------------------------------------------------------------|------------------------------|----------------------|-------------------------------------------|
| เลขที่หนังสือ                                                                                                    |               |               |              |                                                              | สถานะ                        |                      | ~                                         |
| ประเภทหนังสือ                                                                                                    |               |               |              | $\sim$                                                       | ชนิดหนังสือ                  |                      | ~                                         |
| ส่วนงาน                                                                                                    |               |               |              | $\sim$                                                       | หน่วยงานภายใน                |                      | ~                                         |
| วันที่เริ่ม                                                                                                    |               |               |              | 1997a<br>. 13                                                | วันที่สิ้นสุด                |                      | 100<br>11                                 |
| เรื่อง                                                                                                    |               |               |              |                                                              |                              |                      |                                           |
|                                                                                                    |               |               |              | คับหา                                                        | ล้างข้อมล                    |                      |                                           |
|                                                                                                    |               |               |              |                                                              |                              |                      |                                           |
| งานของดัน                                                                                                    |               |               |              |                                                              |                              |                      |                                           |
| ลขที่เอกสาร                                                                                                    | เลขที่หนังสือ | วันที่หนังสือ | ชนิดหนังสือ  | เรื่อง                                                       | ส่วนงาน                      | หน่วยงานภายในส่วนงาน | สายการอนุมัติ สถามาระธังสือ               |
| 716.1/25650719_769                                                                                               | 8716.1/771 כם | 19/07/2565    | หนังสือภายใน | ขอความอนุเคราะห์ขอใช้สะ<br>วันที่ 22-23 และ 24 กรกฎ*<br>2565 | วานที่ คณะเศรษฐศาสตร์<br>เคม | ส่านักงานคณบดี       | <u>สายการอนุมัติ</u> ส่งต่อให้หน่วยงานอื่ |
| And the second second second second second second second second second second second second second second second |               |               |              |                                                              |                              |                      |                                           |

# ขั้นตอนที่ 14

 เจ้าหน้าที่งานสารบรรณสามารถดูข้อมูลกระบวนการส่งหนังสือออก โดยกดเลือกที่ สายงานอนุมัติ จะแสดงหน้าต่างข้อมูลกระบวนการส่งหนังสือและข้อมูลหน่วยงานผู้รับหนังสือในระบบงานสารบรรณทั้งหมด

| ail 🖪 YouTube 🛃 M       | SWU SRABAN - แสดงสามการอนุมัติ - Goo             | ogle Chrome                                    |                                           |                                                                                         | - 🗆 ×             |                      |                                  |                                                                        |
|-------------------------|--------------------------------------------------|------------------------------------------------|-------------------------------------------|-----------------------------------------------------------------------------------------|-------------------|----------------------|----------------------------------|------------------------------------------------------------------------|
|                         | k2qasapp.swu.ac.th/Runtime/Fo<br>ส่งต่อเอกสาร    | rm/FRM_5000_BTS_Line                           | Approve/?ref_id=179E                      | 687-D648-4AD8-9818-828757486468&Che                                                     | eckin=MyRequest Q |                      |                                  |                                                                        |
| นของฉัน                 | ส่งต่อ                                           |                                                |                                           |                                                                                         |                   |                      |                                  |                                                                        |
| ันนานนังสือ             | ส่งต่อภายใน ไปยัง สถาบั                          | ับวัฒนธรรมและศิลปะ ส                           | จำนักงานผู้ <mark>อ่านวย</mark> กา        | ร น.ส. ภทรพรรณ พืชเงิน                                                                  |                   |                      |                                  |                                                                        |
| าเทิ่นบังสึอ            | ส่งต่อภายใน ไปยัง สถาบั                          | ันวัฒนธรรมและศิลปะ ส                           | ส่านักงานผู้อ่านวยกา                      | ร น.ส. อรุณกมล มูลกลาง                                                                  |                   |                      |                                  |                                                                        |
| unnuvau<br>v a          |                                                  | ~                                              | < 1                                       | > >>                                                                                    |                   |                      |                                  | ~                                                                      |
| ะเภทหน่งสอ              | ดีดตามหนังสือ                                    | _                                              | _                                         |                                                                                         |                   |                      |                                  | ~                                                                      |
| นงาน                    | Export Excel                                     |                                                | _                                         |                                                                                         |                   |                      |                                  | ~                                                                      |
| ที่เริ่ม                | สร้าง / รับนอก เอ                                | เกสาร                                          | ส่งต่อเอส                                 | າງ ຈັນເຂ                                                                                | อกสาร             |                      |                                  |                                                                        |
| 33                      | สร้างหนังสือ หนังสือภาย<br>เศรษฐศาสตร์ สำนักงานค | ในโดยคณะ <mark>ส่</mark> งต่อไ<br>เณบดี สำนักง | ไปยัง สถาบันวัฒนธะ<br>งานผู้อำนวยการ ภท   | รรมและศิลปะ<br>รพรรณ พืชเงิน                                                            | -                 |                      |                                  |                                                                        |
| _                       | สร้างหนังสือ หนังสือภาย<br>เศรษฐศาสตร์ สำนักงานค | ในโดยคณะ ส่งต่อไ<br>เณบดี ส่านักง              | ไปยัง สถาบันวัฒนธร<br>งานผู้อ่านวยการ อรถ | รรมและศิลปะ<br>นกมล บลกลาง                                                              |                   |                      |                                  |                                                                        |
| นของดัน                 |                                                  |                                                |                                           |                                                                                         |                   |                      |                                  |                                                                        |
| เที่เอกสาร              | เลขที่หนังสือ                                    | วันที่หนังสือ                                  | ชนิดหนังสือ                               | เรื่อง                                                                                  | ส่วนงาน           | หน่วยงานภายในส่วนงาน | สายการอนมัติ                     | สถานะหนังสือ                                                           |
| 6.1/25650719_769        | ລາ 8716.1/771                                    | 19/07/2565                                     | หนังสือภายใน                              | ขอความอนุเคราะห์ขอใช้สถานที่<br>วันที่ 22-23 และ 24 กรกฎาคม<br>2565                     | คณะเศรษฐศาสตร์    | สำนักงานคณบดี        | สายการอนุมัติ                    | งต่อให้หน่วยงานอื่น ๆ                                                  |
| 6.1/25650719_768        | 8716.1/770 כם                                    | 19/07/2565                                     | หนังสือภายใน                              | ขอความอนุเคราะห์ขอใช้สถานที่<br>วันที่ 22 - 24 กรกฎาคม 2565                             | คณะเศรษฐศาสตร์    | สำนักงานคณบดี        | สายการอนุมัติ                    | หนังสือที่ผ่านการลงนาม<br>ครบทุกกระบวนการ                              |
| 6.1/25650719 <u>767</u> | an 8716.1/769                                    | 19/07/2565                                     | หนังสือภายใน                              | ขอความอนุเคราะห์แจ้งผลการ<br>เรียนของนิสิต นายเจริญ เวชสิทธิ์                           | คณะเศรษฐศาสตร์    | สำนักงานคณบดี        | <u>สายการอนุมัต</u> ิ            | หนังสือที่ผ่านการลงนาม<br>ครบทุกกระบวนการ                              |
| 6.1/25650719_766        | ap 8716.1/768                                    | 19/07/2565                                     | หนังสือภายใน                              | ขอนำส่งการจัดสำรับการลง<br>ทะเบียนสำหรับนิสิตระดับปริญญา<br>ครี คณะเศรษรศาสตร์ ประวำวาว | คณะเศรษฐศาสตร์    | ส่านักงานคณบดี       | สายการอนมัติ<br>Activ<br>Go to S | หนังสือที่ผ่านการลงบาม<br>ate Windows<br>settings 18 activate Windows. |

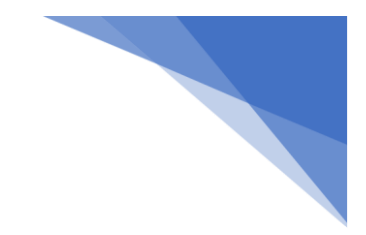